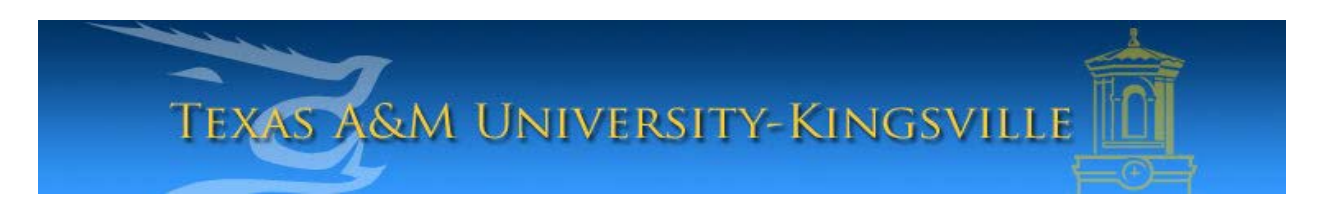

## iTech Helpdesk

## How to Access and Activate your Retiree E-Mail

1. Open a web browser and go to **<u>outlook.com/retiree.tamuk.edu</u>** 

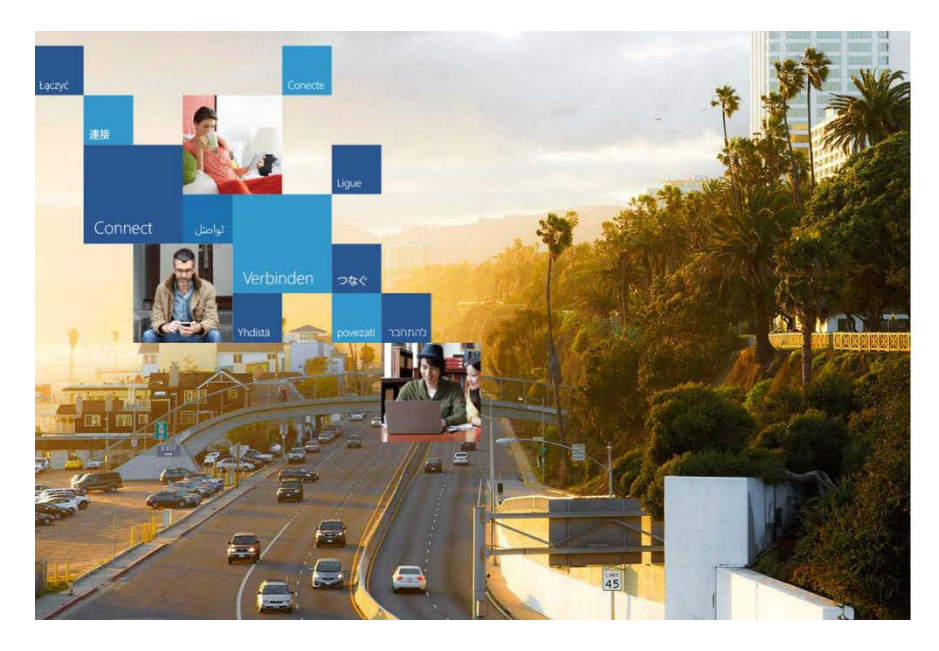

| Cffice 365                                                              |   |
|-------------------------------------------------------------------------|---|
| Sign in with your organizational account retiree.test@retiree.tamuk.edu |   |
| •••••                                                                   | 8 |
| Keep me signed in                                                       |   |
| Sign in<br>Can't access your account?                                   |   |

- 2. Enter your **Retiree Email** firstname.lastname@retiree.tamuk.edu.
- 3. Your initial password will be your Date of Birth (MMDDYY).

4. Next you must change your password. Enter your current password (your Date of Birth = <u>MMDDYY</u>) once and then your new password twice. Press Submit when done.

| Microsoft account                                                                        |       |
|------------------------------------------------------------------------------------------|-------|
| You need to change your password<br>Before you can sign in to your Microsoft account, yo | ou ne |
| Verify your information<br>For security purposes, enter the password for the ac          | cour  |
| Microsoft account<br>retiree.test@retiree.tamuk.edu                                      |       |
| Sign in with another Microsoft account                                                   |       |
| Password                                                                                 |       |
| Forgot your password?                                                                    |       |
| Change your password New password                                                        |       |
| 8-character minimum; case sensitive<br>Reenter password                                  |       |
| Make me change my password every 72 days                                                 |       |
| Submit Cancel                                                                            |       |

\*Please Note: If this does not work for you, call the helpdesk (361-593-4357) to have a ticket placed and your e-mail password reset.

5. You might be asked to sign in again. Use your new password. (If this does not happen, skip to the next step)

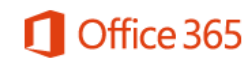

Sign in with your organizational account

| retiree.test@retiree.tamuk.edu | * |
|--------------------------------|---|
| •••••                          | * |

Keep me signed in

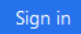

6. Once you sign in, you will see a new settings window asking for changes to, "<u>Blind and Low</u> <u>Vision Experience</u>", "<u>Language</u>", and "<u>Time</u> <u>Zone</u>".

Only change the Time Zone setting to: "(UTC) -06:00) Central Time (US & Canada)" unless you have a need for the other two options. Press OK to continue.

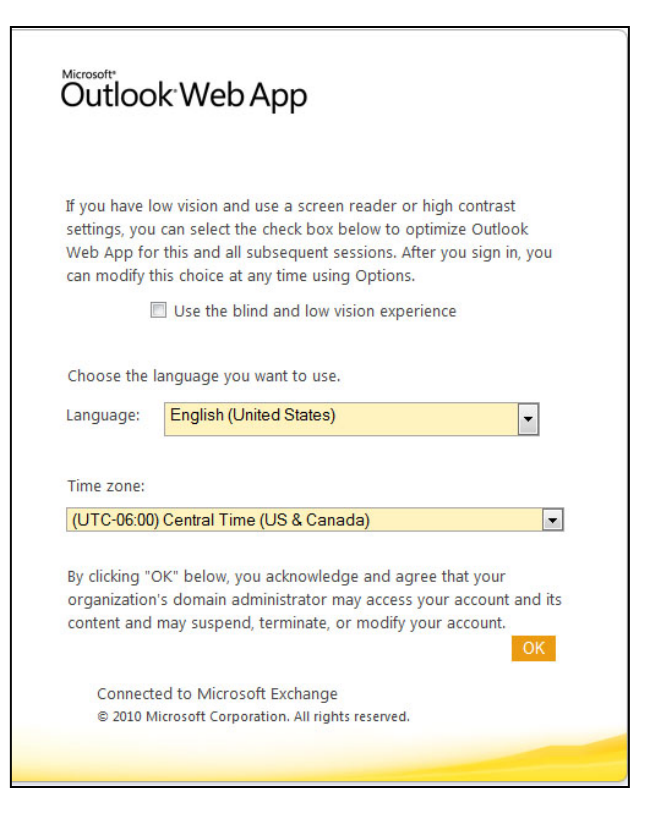

7. Congratulations, you have setup your new retiree email account!

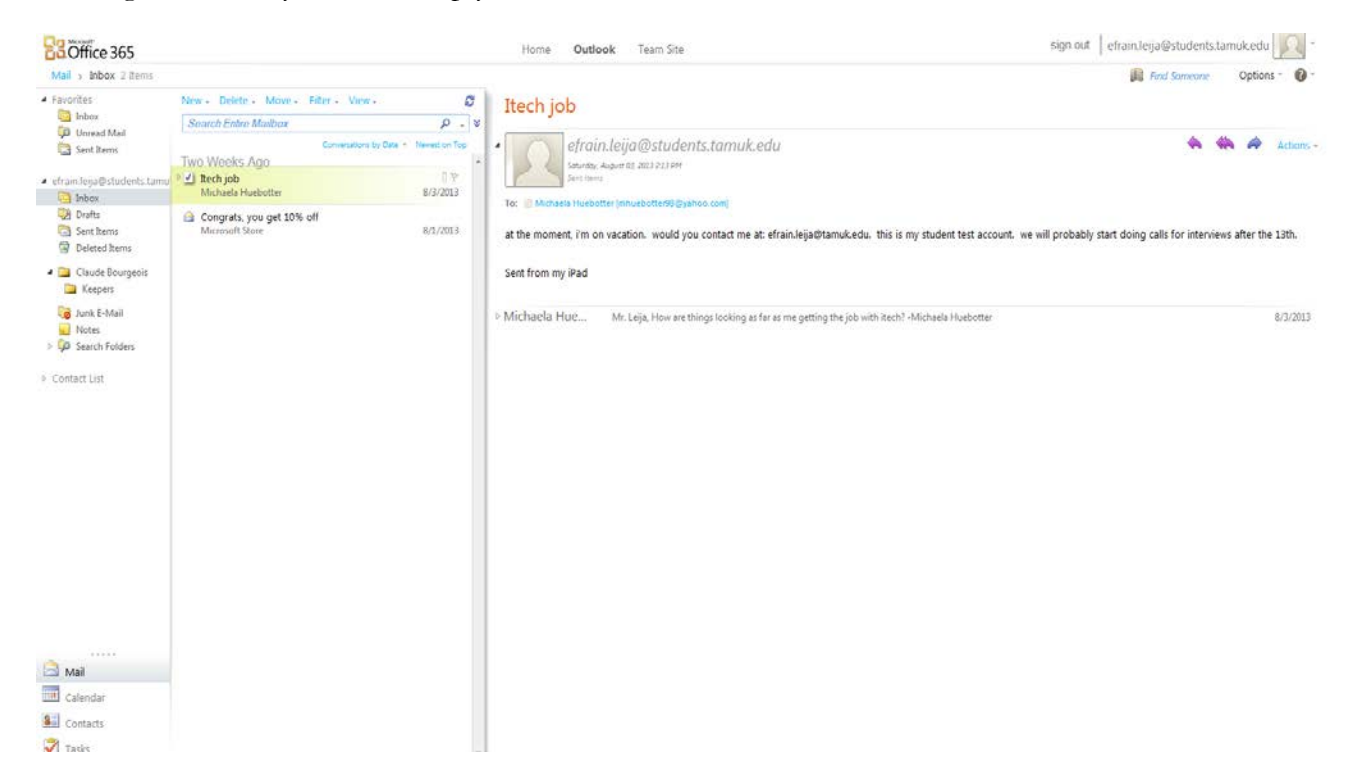